## **PC-EFTPOS Credit Card Processing Setup**

Upon signup with PC-EFTPOS you will receive an enrollment letter with the information you need. Once you have this information; follow the steps below to get setup with processing credit cards!

## **Install Required Software**

ZeusPOS requires the EFT Server, PC-EFTPOS Client and the drivers for the Pinpad installed in the computer in order to accept credit cards.

Visit https://pceftpos.com/downloads/ to download and install the latest release.

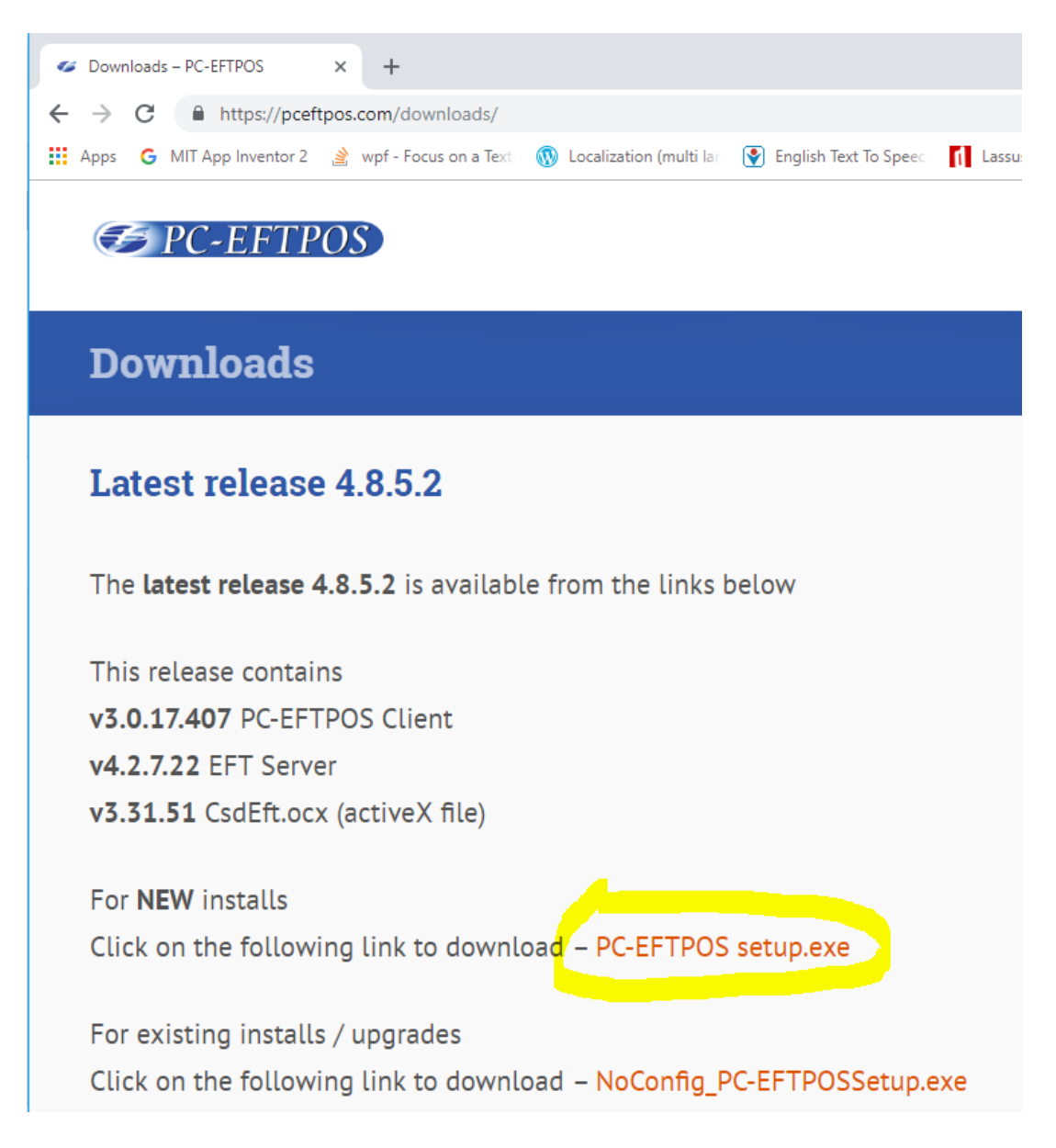

## Setup PC-EFTPOS Software

Run the program PC-EFTPOS setup.exe to start the setup process, follow the instructions and provide the required information.

## **Configuring ZeusPOS**

Now that you have installed the required software for working with the credit card terminal; you must now configure ZeusPOS to communicate with the credit card device. Make sure EFT server, PC-EFTPOS Client is running and Pinpad is online.

- 1. Open ZeusPOS and login to Back Office
- 2. Click on "Credit Card Setup" tab and select PC-EFTPOS
- 3. On this screen check the box "Enable PC-EFTPOS Credit Card Services"
- 4. Use the default values provided for EFTClient IP Address and Port

| General<br>Settings                                                                             | Store Settings           | Station Settings | Printing | Pole Display &<br>Hw | 🏁 😫 Credit Card<br>🚞 🕎 Setup | Kitchen/Bar<br>Display |
|-------------------------------------------------------------------------------------------------|--------------------------|------------------|----------|----------------------|------------------------------|------------------------|
| AYAN Vantiv PC-I                                                                                | EFTPOS                   |                  |          |                      |                              |                        |
| nable PC-EFTPOS Cred                                                                            | lit Card Services 📎      |                  |          |                      |                              |                        |
| Settings                                                                                        |                          |                  |          |                      |                              |                        |
| EFTClient IP Address                                                                            | 127.0.0.1                |                  |          | Port 2011            |                              |                        |
| Receipt Printer Type                                                                            | POSPrinter               |                  | • 0      | Cut Receipt          |                              |                        |
| Allow Tips                                                                                      | $\checkmark$             |                  |          |                      |                              |                        |
|                                                                                                 |                          |                  |          |                      |                              |                        |
| ettings                                                                                         |                          |                  |          |                      |                              |                        |
| iettings<br>Print Signature Line                                                                |                          |                  |          |                      |                              |                        |
| ettings<br>Print Signature Line<br>Dine In/Delivery Orc                                         | iers Only 💽              |                  |          |                      |                              |                        |
| ettings<br>Print Signature Line<br>Dine In/Delivery Orc<br>All Orders 💽                         | ders Only 💽              |                  |          |                      |                              |                        |
| ettings<br>Print Signature Line<br>Dine In/Delivery Orc<br>All Orders<br>Auto print credit card | Jers Only 💽<br>receipt 💟 |                  |          |                      |                              |                        |

5. Check the box to allow tips if needed.

- 6. Optional check the boxes to print signature and auto print credit card receipt if needed.
- 7. Click Save and restart ZeusPOS.

8. Make a new sale, go to settle and pay using credit card to test it.

| 원 Recall          |                                          |             |
|-------------------|------------------------------------------|-------------|
| Order Details     | Payment Method                           | <u></u>     |
| Order # 5         |                                          | 1.00        |
| Ticket # 5        |                                          | A 100       |
| Amount Due: 1.00  | Cash Credit / Debit Card Check Gift Card | 1.00        |
| Amount Paid: 0.00 | Call Tandanad                            | A           |
| Balance: 1.00     | Cash lendered                            | 1.00        |
| Add Gratuity      |                                          | <b>5.00</b> |
| Balance Split     | 7 8 9                                    | 10.00       |

Click Submit button to start the transaction

| Credit Card Payment |                                         |
|---------------------|-----------------------------------------|
| Purchase: 1.00      | Transaction Info                        |
|                     | Order # 5                               |
|                     | Balance 1.00                            |
|                     | Settle Amount 1.00                      |
| Submit              | Change Amount<br>for Partial<br>Payment |
| Cancel              |                                         |

Follow instructions on Pinpad and POS screen

| 🔤 Credit Card Payı | ment           |        |                  |                                                 |
|--------------------|----------------|--------|------------------|-------------------------------------------------|
|                    | Purchase: 1.00 |        | Transaction Info |                                                 |
|                    |                |        | Order #          | 5                                               |
|                    |                |        | Balance          | 1.00                                            |
|                    | SWIPE CARD     | Cancel | Settle Amount    | 1.00<br>Change Amount<br>for Partial<br>Payment |

| Credit Card Payr | /ment          |                                                               |
|------------------|----------------|---------------------------------------------------------------|
|                  | Purchase: 1.00 | Transaction Info                                              |
|                  |                | Order #                                                       |
|                  |                | Balance 1.0                                                   |
|                  | APPROVED       | Settle Amount 1.00<br>Change Amount<br>for Partial<br>Payment |

| tion Results            | Order #                                                                                  |                                                   |
|-------------------------|------------------------------------------------------------------------------------------|---------------------------------------------------|
| APPROVED                | -                                                                                        |                                                   |
|                         |                                                                                          |                                                   |
| unt: 1.00               | Settle Amount                                                                            | 1.0                                               |
| Number: 181030115423287 | C                                                                                        | hange Amount                                      |
| ion Code: 123456        |                                                                                          | for Partial<br>Payment                            |
| ber: ******3222         |                                                                                          | ,                                                 |
| ****                    |                                                                                          |                                                   |
|                         | Number: 181030115423287<br>ion Code: 123456<br>ber: ************************************ | Number:  181030115423287  Cl    ion Code:  123456 |